CR 16377

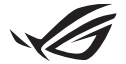

# Vodič za instalaciju modula Keystone II

Keystone (NFC tipka) omogućuje pristup prilagodljivim postavkama te pokreće podržane značajke. Postavke Keystonea mogu se prilagoditi putem aplikacije Armory Crate, a postavke koje namjestite nakon povezivanja odnosit će se samo na taj Keystone.

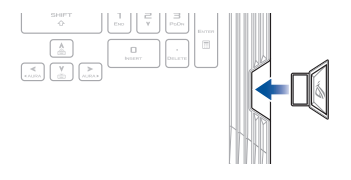

## Povezivanje Keystonea s vašim ASUS računom

Umetnite Keystone i otvorite aplikaciju Armory Crate, idite na **Device (Uređaj)** u glavnom izborniku > **Keystone**, a zatim odaberite **Bind account (Povezivanje s računom)**. Nakon što je povezivanje dovršeno, na ovoj stranici možete započeti s prilagodbom postavki vašeg Keystonea.

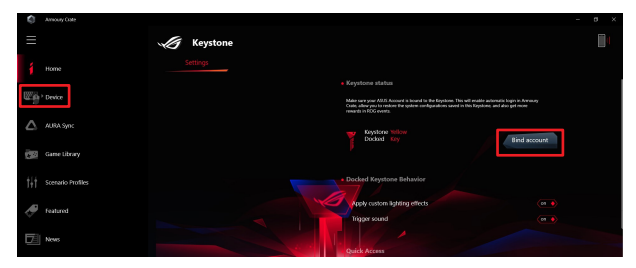

NAPOMENA: Keystone se može povezivati samo s ASUS računom. Ako ste Keystone prethodno povezali sa svojim ASUS računom, opcija Bind account (Povezivanje s računom) biti dostupna.

# Prilagodba vašeg Keystonea

### VAŽNO!

- · Vaše prijenosno računalo mora biti spojeno na internet.
- · Obavezno umetnite Keystone prije prilagodbe sljedećih postavki.

### Ponašanje spojenog modula Keystone

Kliknite kako biste uključili ili isključili dodatne značajke koje se mogu omogućiti dok je Keystone utaknut u utor.

## Brzi pristup

Ovaj izbornik vam omogućuje da pomoću svog Keystonea aktivirate odabrane značajke prilikom njegova umetanja i vađenja.

### Umetanje Keystonea

- 1. Kliknite off (Isklj). kako biste uključili opciju Insert Keystone (Umetni Keystone).
- Provjerite značajku koju želite omogućiti te je potom možete prilagoditi odabirom opcija iz padajućeg ili skočnog izbornika.

#### NAPOMENA:

Prije nego što omogućite Remember my account and restore system configurations(Upamti moj račun i vrati konfiguracije sustava) morate:

- 1. povezati Keystone sa svojim ASUS računom.
- napraviti sigurnosnu kopiju profila vašeg sustava tako da otvorite User Center (Korisnički centar) u glavnom izborniku aplikacije Armoury Crate > prijavite se na svoj ASUS račun > potvrdite Auto-Backup and Restore (Automatska izrada sigurnosne kopije i vraćanje) u svom korisničkom profilu.

| Ċ,             | Amoury Gate       |                     |               | - a × |
|----------------|-------------------|---------------------|---------------|-------|
| ≡              |                   | User Center         |               |       |
| í              |                   |                     |               |       |
| w <sub>p</sub> |                   |                     |               |       |
|                |                   | ASUS_ROG            |               |       |
| 100            | Game Library      | Email aus_roggresse |               |       |
| tit            | Scenario Profiles | Last Login Ti       |               |       |
| ø              | Featured          | 2/5/2000 12:30      | 8.44          |       |
| D              |                   | 🗹 Auto-Back         | p and Restore |       |

### Uklanjanje Keystonea

- 1. Kliknite off (isklj). kako biste uključili Remove Keystone (Ukloni Keystone).
- 2. Provjerite značajku koju želite omogućiti.

## Postava za Shadow Drive

Shadow Drive (Z:) je skrivena particija za pohranu koju možete zaključati (sakriti) ili otključati (otkriti) pomoću svog ASUS računa ili autoriziranog modula Keystone (vidi dio Autoriziraj ključ za otključavanje). Listajte stranicu Settings (Postavke) dok ne dođete do odjeljka za Shadow Drive.

### VAŽNO!

- Računalo mora biti povezano na internet da bi moglo aktivirati ovu funkciju.
- Pobrinite se da već imate registrirani članski račun za ASUS. Idite na <u>https://account.asus.com</u> za više informacija.

### **Shadow Drive**

Ako Shadow Drive koristite prvi put, odaberite **Activate Shadow Drive (Aktiviraj Shadow Drive)**, a zatim postavite svoj ASUS račun kao adresu za oporavak zaporke da biste dovršili aktivaciju.

### **Status Shadow Drivea**

Za zaključavanje (sakrivanje) Shadow Drivea

Odaberite Lock (Zaključaj) i Shadow Drive bit će sakriven.

#### Za otključavanje (otkrivanje) Shadow Drivea

- Odaberite Unlock Shadow Drive (Otključaj Shadow Drive) za promjenu statusa zaključanog pogona.
- Unesite lozinku vašeg ASUS računa i odaberite OK kako biste otključali (otkrili) Shadow Drive (Z:).

### Postavljanje enkripcije

### NAPOMENA:

- Značajka enkripcije dostupna je samo za ROG modele s unaprijed učitanim programom Windows 10 Professional Edition od strane ASUS-a.
- · Opcija Postavljanje enkripcije dostupna je samo ako je vaš Shadow Drive otključan.
- 1. Kliknite na off (isklj). kako biste uključili Encryption Setup (Postavljanje enkripcije).
- Unesite lozinku s kojom želite enkriptirati svoj Shadow Drive i kliknite na OK kako biste dovršili postavljanje.

### VAŽNO!

- Obavezno zaštitite svoju lozinku za enkripciju podaci se ne mogu povratiti ako ste izgubili lozinku za enkripciju.
- Brzina enkripcije i dekripcije ovisi o veličini podataka i broju datoteka pohranjenih na vašem Shadow Driveu.

## Autoriziranje ključa za otključavanje

NAPOMENA: Značajka Autoriziraj ključ za otključavanje dostupna je samo ako je vaš Shadow Drive otključan.

Svoj Shadow Drive možete otključati (otkriti) s pomoću autoriziranog Keystonea. Ako želite koristiti više Keystonea za otključavanje (otkrivanje) vašeg Shadow Drivea, svaki Keystone morate autorizirati pojedinačno.

Autoriziranje Keystonea za otključavanje (otkrivanje) Shadow Drivea

- 1. Odaberite Authorize (Autoriziraj).
- 2. Unesite lozinku vašeg ASUS računa i odaberite OK.
- 3. Odaberite Keystone koji želite autorizirati i kliknite na OK.

Poništavaje autorizacije Keystonea za otključavanje (otkrivanje) Shadow Drivea

- 1. Odaberite Authorize (Autoriziraj).
- 2. Unesite lozinku vašeg ASUS računa i odaberite OK.
- 3. Poništite odabir Keystonea kojem želite ukinuti autorizaciju i kliknite na OK.